# **Convert 3.2 – Converting Multiple Files**

The Convert 3.2 program was designed to convert your QCC database files between the version 2.4 format to the version 3.0 format, as well as make changes to the database structure of files in large groups. This document is set up to guide you through the basic functions and uses of Convert 3.2 which comes with QC-CALC Real-Time, QC-CALC SPC, and QC-CALC Enterprise.

# Choosing what to do

When you first open Convert 3.2, the Convert QC-CALC Files screen appears.

| Econvert QC-CALC Files                                                  |  |
|-------------------------------------------------------------------------|--|
| Choose the type of file conversion you require and click the OK button. |  |
| Conversion Type                                                         |  |
| Convert to Version 3.0                                                  |  |
| C Version 3.0 to Windows Version 2.4                                    |  |
| Change Settings of Version 3.0 Files                                    |  |
| <u>O</u> K E <u>x</u> it                                                |  |

From this screen you can choose which type of converstion you need. Your options are:

## **Convert to Version 3.0**

This option converts files from earlier versions to 3.0 or higher. If you are upgrading your software to a copy of QC-CALC 3.0 or greater, your QCC files from your pre-3.0 versions won't work correctly unless you convert them to version 3.0 using this option.

## Version 3.0 to Windows Version 2.4

This option converts files from version 3.0 or higher back to 2.4. This option is useful if you are moving files between software of different versions

## **Change Settings of Version 3.0 Files**

This option changes the database structure settings of files without changing the version of the file.

# **Choosing Files**

Once you select which conversion you'd like to perform, click **OK** and the **Convert** screen appears.

| 🚟 Convert                    | ×                          |
|------------------------------|----------------------------|
| CSelect Conversion Type      |                            |
| O Directories                | C Single or Multiple Files |
| Include Subdirectories       |                            |
| Pick Source and Destination  |                            |
| Source Directory/Files       |                            |
| C:\Prolink\QC-CALC 2.4\Data\ |                            |
| 🔲 Overwrite Converted File   |                            |
| Destination Directory        |                            |
| C:\Prolink\QC-CALC 3.2\Data\ |                            |
|                              |                            |
|                              | <u>O</u> K <u>C</u> ancel  |

This screen allows you to choose whether you want to convert just a few specific files, or all the files in a specific directory. Clicking on the ... button will allow you to browse to the file or folder that contains the QCC files you're looking to convert.

Checking the **Include Subdirectories** box will tell **Convert 3.2** to convert all QCC files in the folder you chose, and all QCC files in folders inside the folder you chose. Once you've made your selection, click **OK** to continue.

# **Conversion Options**

The **Modify Database Structure** screen will appear. This screen allows you to change settings across all the QCC files that you're converting. For each property or setting you can chose to **Use Existing** which makes no changes to that setting, or you can put in whatever you'd like it to be changed to.

If you make any changes you'd like to undo, the **Restore Defaults** button will bring all settings back to their original state.

When you've finished making any changes, click **OK** and **Convert 3.2** will make all conversions and database structure changes. Once the conversions are done, a dialogue box will appear to let you know its finished.

# **Database Properties**

This tab contains the basic organization of the database file. You can modify these values to adjust how QC-CALC displays your data.

| 🔁 Modify Database Str      | ucture                   | ×                          |
|----------------------------|--------------------------|----------------------------|
| Database Properties Da     | atabase <u>S</u> ettings |                            |
| Eile Description:          | Use Existing             | Database Fill <u>M</u> ode |
| C Subgroup Size            |                          | Use Existing               |
| Historical Analysis        | Use Existing             | Last Written Record        |
| <u>R</u> eal-Time Analysis | Use Existing             | Use Existing               |
| Change Order Of            |                          |                            |
| I text Factors             | <u>N</u> umeric Factors  | Dimensions                 |
|                            |                          |                            |
| Restore <u>D</u> efaults   |                          | <u>D</u> K <u>C</u> ancel  |

# Subgroup Size (Historical Analysis)

This controls the number of data points that make up a subgroup on the control charts in the statistical menu. The minimum subgroup size is 2 and the maximum is 25.

#### Subgroup Size (Real-Time Analysis)

This controls the number of data points that make up a subgroup (or points) on the graphs in QC-CALC Real-Time. A subgroup size of 1 is the minimum size where each inspected part is displayed immediately as raw data. If you set the subgroup size to 2, no visible point is displayed until two parts are received. QC-CALC displays the current point within the subgroup in the lower status bar.

| Cpk= 0.62                  |                   | Cpk= 1.06                  |  |
|----------------------------|-------------------|----------------------------|--|
| BAC                        |                   |                            |  |
| 🚹 🚧 Last Written Record: 5 | (1 of 2) Subgroup | (10 Dims) Selections: None |  |

#### **Database Fill Mode**

This option only applies to Real-Time and tells QC-CALC what to do when the data file becomes full. The maximum parts stored in each database is 100,000. If the file is circular, QC-CALC automatically wraps around from 100,000 back to the first record and begins writing over the old data. If you do not want the old data to be erased, archive the data file to another disk or select non-circular.

#### Last Written Record

This is the number of the last record that was inspected. It tells you where new data will be added when data collection or data entry resumes. Changing this number to a lower number will effectively erase the records located beyond that number. For example, if 42 is the last written record, changing this to 40 will cause records 41 and 42 to be overwritten when data is received from the inspection equipment.

#### Change Order Of ...

This frame contains three check boxes that allow you to change the column order in which your data is placed in the database. For example, you can swap the position of Dimension 1 with Dimension 2 or Text Factor 2 with Text Factor 3, etc. It is rare that you would need this type of maintenance but it is include should

# **Convert 3.2 – Converting Multiple Files**

you change your part program and need to change the QC-CALC database to match.

## **Text Factor**

These columns are used to record information specific to a part such as operator name, work order numbers, machine names, etc. In this example, we swap Text Factor 3 (labeled Plant) with Text Factor 4 (labeled Division).

| - Text Factors                                                               |                                                            | ×    |
|------------------------------------------------------------------------------|------------------------------------------------------------|------|
| Any changes made to the order of Text Fa                                     | ctors must be also made in your part routine. MyPart 11.Qc | c    |
| Available Options:<br>Operator<br>Machine<br>Plant<br>Division<br>Work Order | Selected: 0 of 5                                           |      |
|                                                                              |                                                            | ncel |

We start with the screen above and move all five Text Factors to the right panel using the right arrow and then using the vertical up and down arrow keys, adjust their final position to look like the screen below. Pressing the **OK** button causes QC-CALC to move all text Factors to the newly selected order.

| 🔁 Text Factors                                        | ×                                                           |
|-------------------------------------------------------|-------------------------------------------------------------|
| Any changes made to the order of Text Factors must be | e also made in your part routine. MyPart 11.Qcc             |
| Available Options:                                    | Selected: 5 of 5 Operator Machine Division Plant Work Order |
|                                                       | <u> </u>                                                    |

### **Numeric Factors**

Numeric Factors operate the same but only numbers can be entered in these columns, which are mainly used to record information specific to each part stored in the database as well as to help you filter the data to create a more specific analysis.

### Dimensions

The measured values operate the same but only numbers are allowed. These columns contain measurement results for each dimension in the database. A total of 3000 dimensions per part and up to 100,000 parts per database or 300,000,000 numbers can be stored in one database. You can move or remove any of these columns of numbers to match your latest part program configuration.

# **Database Settings**

The database settings tab contains items that change the size of the database. You can add or remove records, Factors, assignable causes, etc. If you choose a value less than the value shown (existing), you are warned that information will be lost. When you finish and click **OK**, you see a screen of the selected items to keep and items to discard. You can change the order of each item as well. Each item is briefly discussed.

| 🔁 Modify Database Structure             |                             | ×                         |
|-----------------------------------------|-----------------------------|---------------------------|
| Database Properties Database Settings   |                             |                           |
| Number of                               | Number of                   |                           |
| Records (1 - 2,000,000) Use Existing    | Numeric Factors             | Jse Existing 💌            |
| Text Factor Width (1 - 50) Use Existing | Iext Factors                | Jse Existing              |
| Dimensions (1 - 2,000)                  | Number of                   |                           |
| Machine Use Existing                    | Assignable Causes           | Jse Existing              |
| Manual Use Existing                     | Correcti <u>v</u> e Actions | Jse Existing 💌            |
|                                         |                             |                           |
| Restore <u>D</u> efaults                |                             | <u>O</u> K <u>C</u> ancel |

### Number of Records (1 – 2,000,000)

This is the number of records (parts) stored in this database. If the number you enter is smaller than the current amount of records QC-CALC takes the number of records you specify from the newest data and discards the oldest.

#### Text Factor Width (1 – 50)

This is the width of each label stored in the Text Factor columns of your data file. You may choose any width up to a maximum of 50.

#### **Number of Numeric Factors**

This refers to the number of columns of Numeric Factors you would like in your database. This number can be larger or smaller than the current value. You will be warned if you enter a value smaller than the present value.

### Number of Text Factors

This refers to the number of columns of Text Factors you wish to have converted. You can add, subtract, or move the order of these values.

#### Dimensions

This is the number of dimensions to convert. QC-CALC has three types of dimensions:

- **Machine** Dimensions created automatically by receiving data from an inspection machine.
  - Manual Extra dimensions not received from an inspection machine that are entered by hand using QC-CALC's Windows Manual Dimensions menu.
- **Calculated** You can add Dimensions that are made up of calculations. These are useful for creating features that are not available from the gage. For example, if a plot contains a measure value for one side of a panel and a second value for the other side, you can calculate thickness by subtracting the two dimensions.

# **Convert 3.2 – Converting Multiple Files**

#### Number of Assignable Causes

The purpose of an Assignable Cause file is to store a list of your company's **Assignable Causes** that occur during the manufacturing process. They are used to trace special events that occurred to a part. This selection lets you decide how many **Assignable Causes** you want to include on each part when an event occurs. The range is 0 to 3 causes per part.

#### Number of Corrective Actions

The associated **Corrective Actions** explains what you did to fix the Cause, however, the number of **Assignable Causes** do not have to match the amount of **Corrective Actions** and vice versa. Therefore, you may assign up to 3 **Corrective Actions** per part but the default is two.